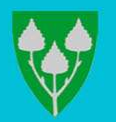

sammen skaper vi

# Brukerveiledning til økonomiog handlingsplan 2024 - 2027

vetestmiljø for alle

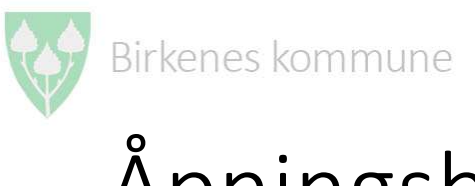

### Åpningsbilde til web siden

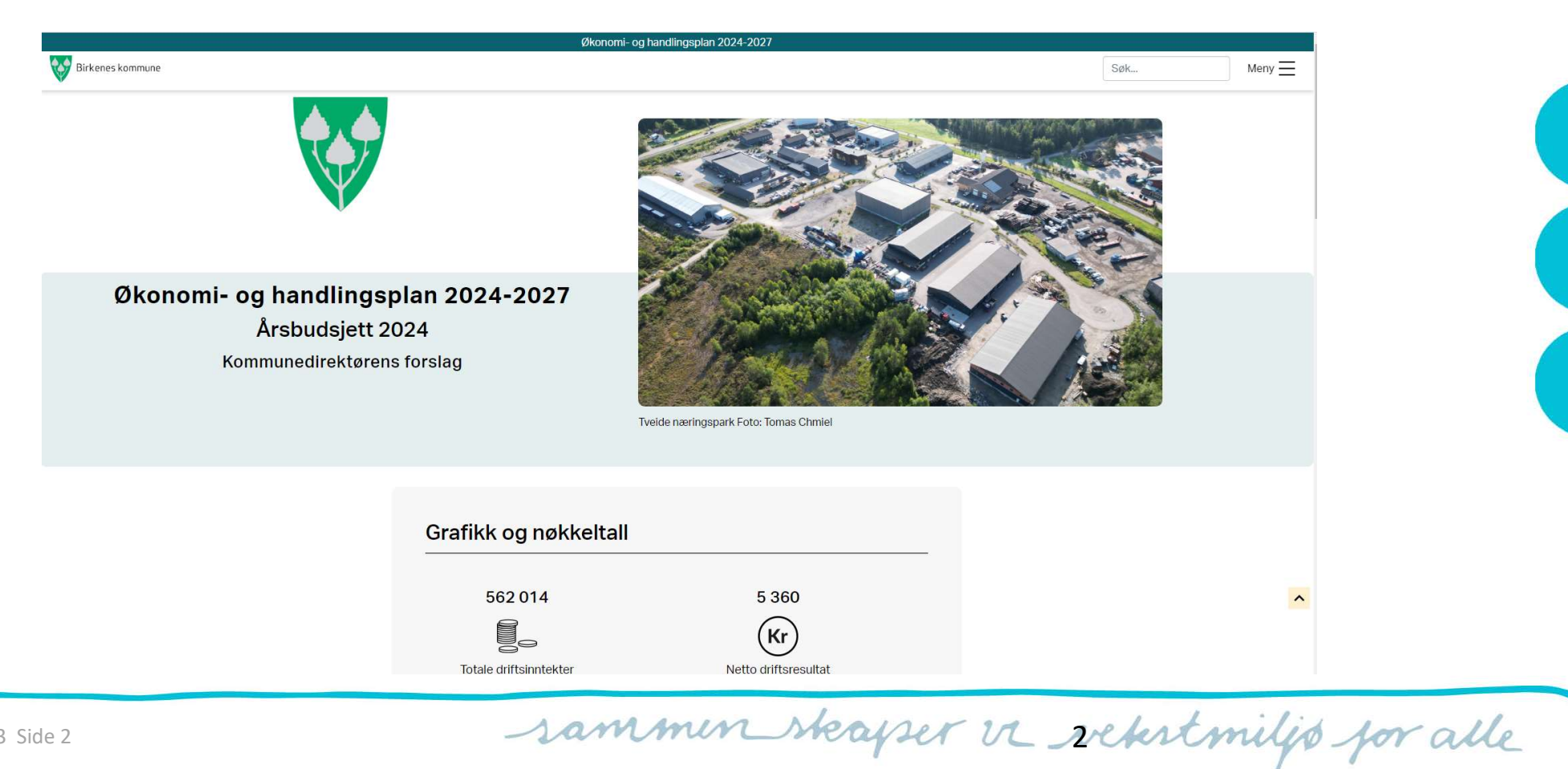

08.11.2023 Side 2

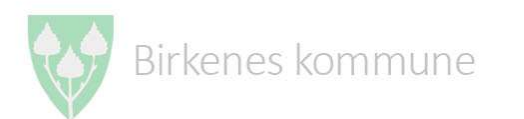

# Forsiden og hovedkapitlene

Økonomi- og handlingsplanen har fire hoveddeler som er:

- «Grafikk og nøkkeltall» som viser noen nøkkeltall for budsjettet 2024
- I «Sentrale kapitler» finnes hovedinformasjonen fra budsjett og økonomiplan 2024 – 2027. Her er det en kapittelliste og mulighet for å trykke «Utvid for flere sentrale kapitler» for å se hele listen.
- «Kommunens tjenesteområder» viser budsjett og tekst per enhet. Også her kan en trykke på «Utvid for flere av kommunens tjenesteområder»
- «Lenker» er en oversikt over nyttige lenker som for eksempel til SSB og Agdertall

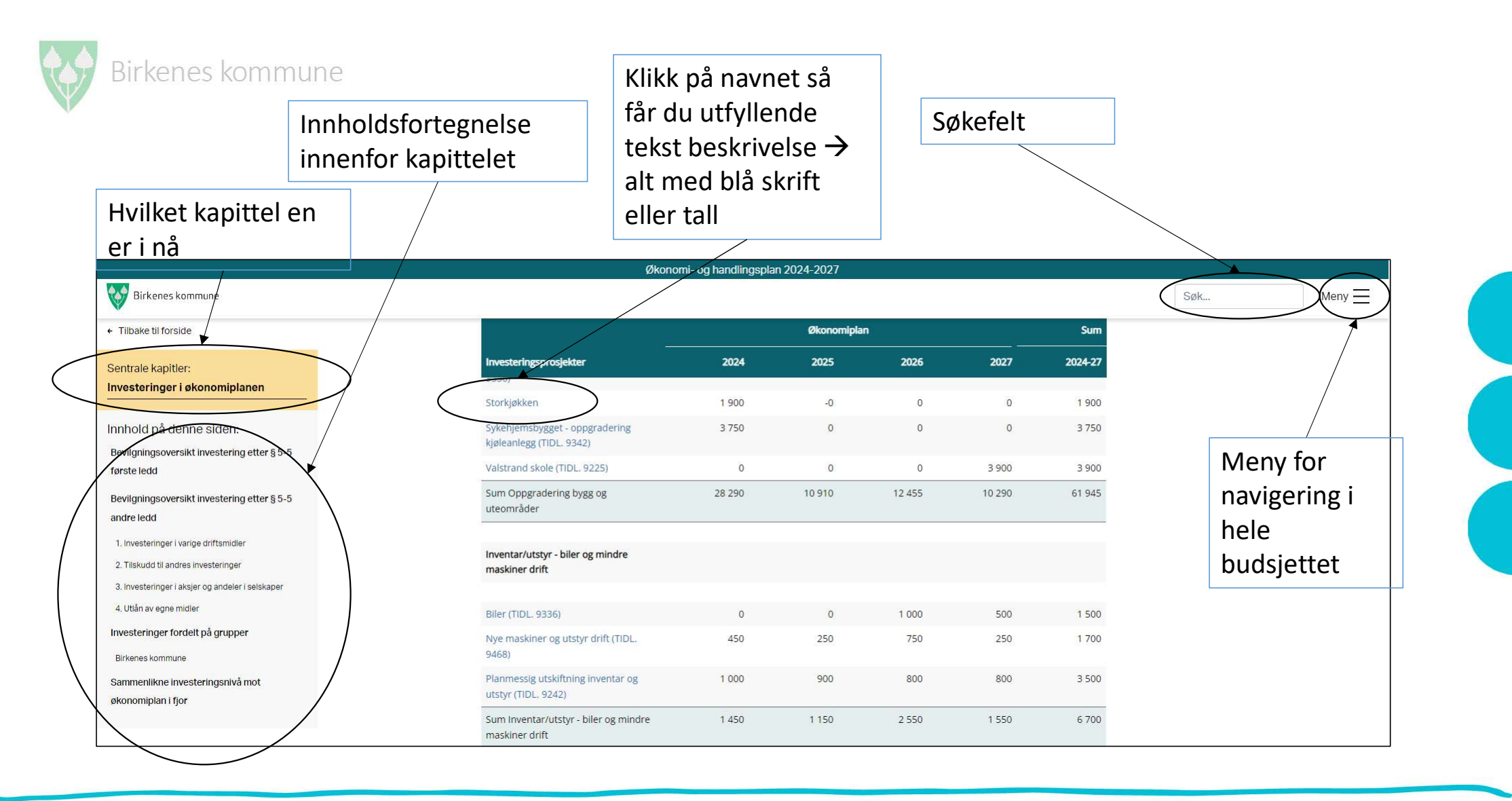

08.11.2023 Side 4

sammen skapper ve sekstmiljø for alle

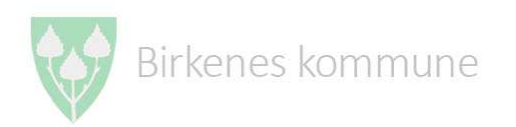

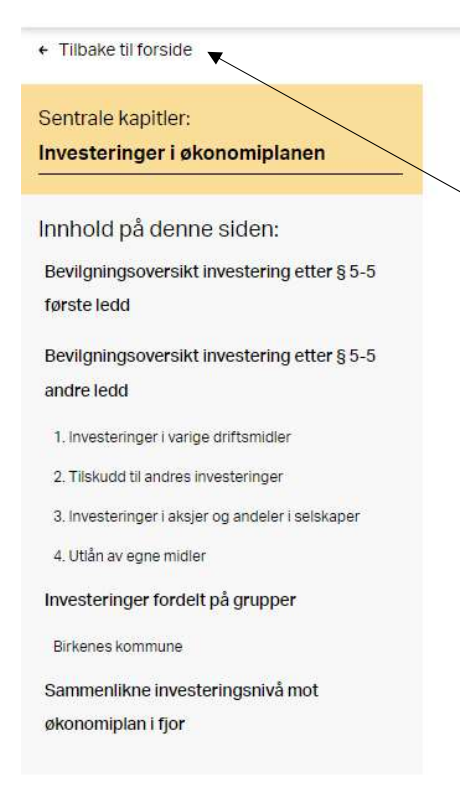

- Innen hvert hovedområde kan en navigere via menyen til venstre
- For å gå tilbake til forsiden, kan det trykkes på «Tilbake til forside»
- Klikk på området en ønsker og en kommer dit

08.11.2023 Side 5

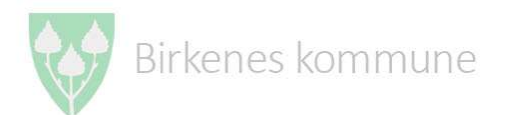

Idrott kultur og frilufteliv

# Se tekster til prosjekt eller tiltak

- Under «Investering» og «Drift» kan en se beskrivelse av investering / tiltak med å holde muspekeren over teksten.
- Trykkes det på den blå teksten kommer nytt vindu med beskrivelse

| Sum Idrett, kultur og friluftsliv                   | <mark>1 0</mark> 45 | 1 000 | 1 495 | 1 000 | 4 540 |
|-----------------------------------------------------|---------------------|-------|-------|-------|-------|
| Valstrand kulturarena                               | 0                   | 0     | 795   | 0     | 795   |
| Nærmiljøanlegg/friluftsliv - kultur<br>(TIDL. 9453) | 700                 | 700   | 700   | 700   | 2 800 |
| Birkeneshallen (TIDL. 9553)                         | 345                 | 0     | 0     | 0     | 345   |
| Apparater til kommunale lekeplasser<br>(TIDL. 9460) | 0                   | 300   | 0     | 300   | 600   |
| idrett, kaltar og matsilv                           |                     |       |       |       |       |

08.11.2023 Side 6

sammen skaper ve sekstmiljø for alle

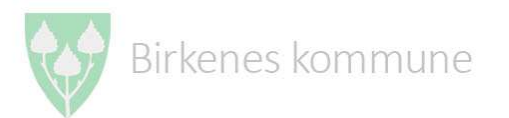

### Eksempel på tekst «bak den blå teksten»

### Apparater til kommunale lekeplasser (TIDL. 9460)

| Investeringsprosjekter                           | 2024 | 2025 | 2026 | 2027 | 2024-27 |
|--------------------------------------------------|------|------|------|------|---------|
| Apparater til kommunale lekeplasser (TIDL. 9460) | 0    | 300  | 0    | 300  | 600     |

### Ekstern beskrivelse:

Rullerende oppgradering av kommunale lekeplasser. Det forventes at økonomisk budsjettramme i 2023, kr 0,2 mill., ikke vil bli brukt. Isåfall vil det i årsrapporten for 2023 bli foreslått at midlene blir overført til 2024. Det er derfor ikke foreslått nye budsjettrammer i 2024. I 2025 foreslås avsatt kr 0,3 mill., og kr 0,3 mill. i 2027.

08.11.2023 Side 7

sammen skaper ve vekstmiljø for alle

×